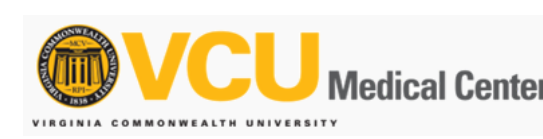

## Follow the Instructions below to install MaaS360 on your Android device

Before you begin:

- You may wish to make sure you have a recent backup of your device.
- You should remove any existing VCUHealth mail from your device. How do I remove Exchange from my Android Device?
- In addition, Please have the following ready.

## Windows Username & Password Google Play Store ID & Password

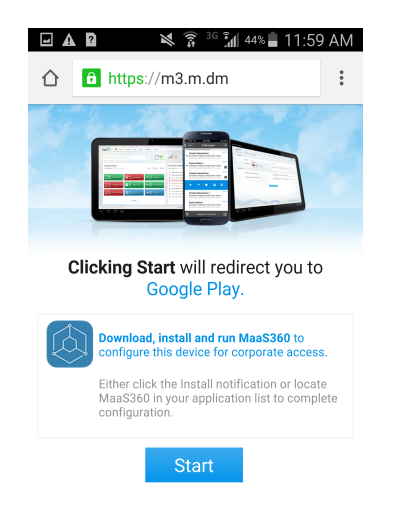

Navigate to https://m.dm/vcuhealth

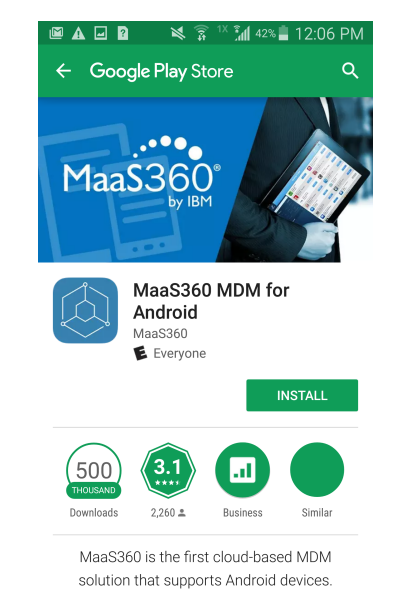

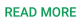

Tap on Install

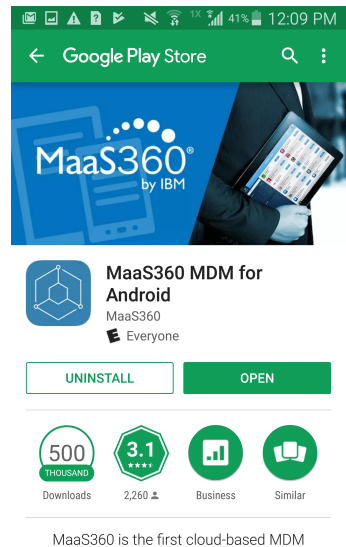

MaaS360 is the first cloud-based MDM solution that supports Android devices.

Install will complete. Tap on Open.

7/20/2017

Mobility Services - Android enrollment

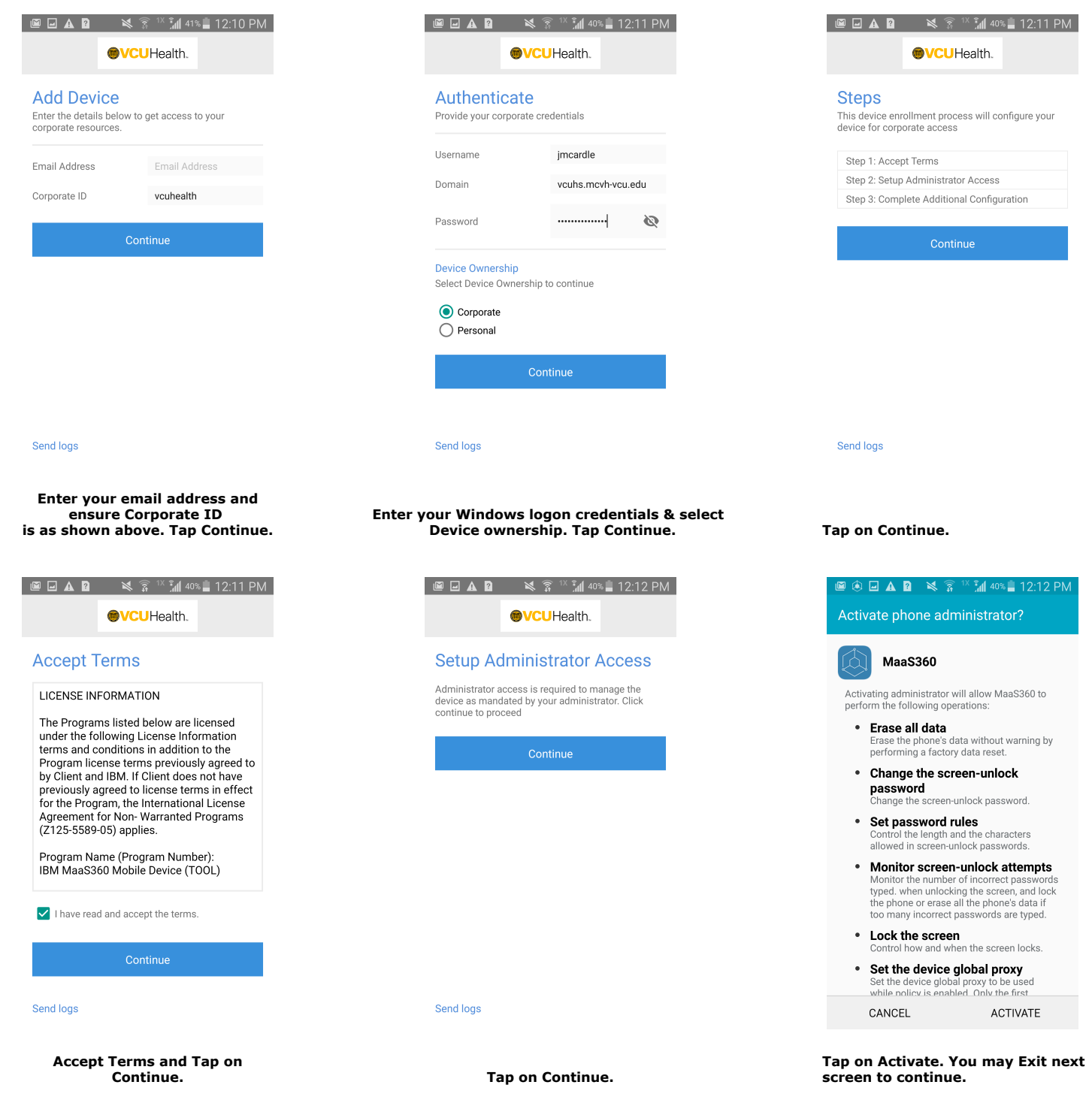

7/20/2017

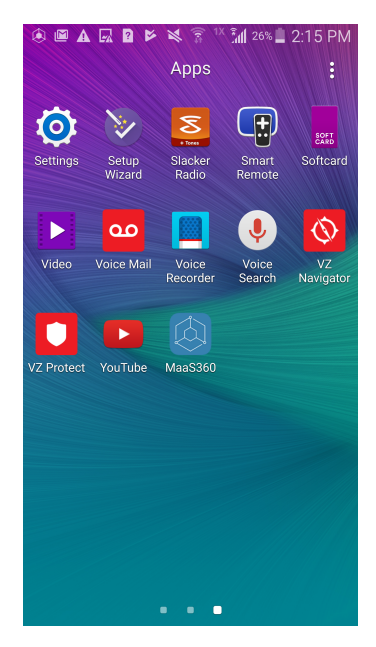

Tap on the MaaS360 application. Tap on the mail icon when it opens.

You may Exit the Google PlayStore. Launch the MaaS360 Application. You will be promoted to enter your email password and to Sync your contacts. Complete both.You may Skip the Welcome screen and begin using your email. Mobility Services - Android enrollment

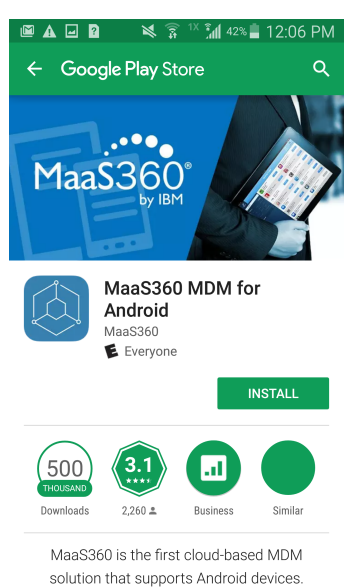

READ MORE

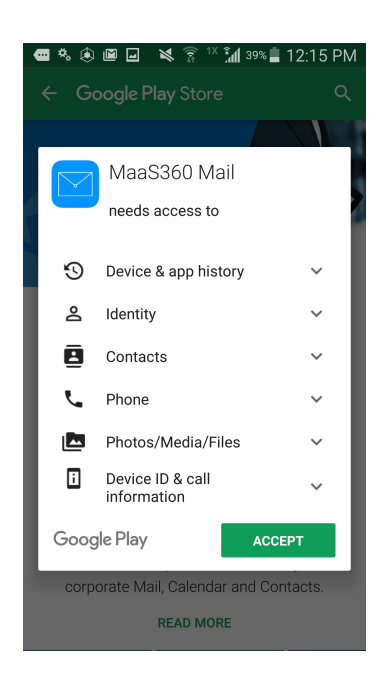

**Click Accept** 

**Click Install**